# Supplier Change Request (SCR) reference guide for BD suppliers

Corporate Global Supplier Quality Management April 2021

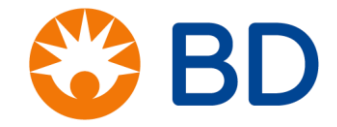

**BD RESTRICTED** 

## **Topics Covered**

| • | What is a Supplier Change Request (SCR)? 3                   | )        |
|---|--------------------------------------------------------------|----------|
| • | SCR Workflow Diagram 3                                       | )        |
| • | What kind of changes is the SCR Portal for? $\frac{4}{2}$    |          |
| • | Do's & Don'ts / Out of Scope 5                               |          |
| • | When should I submit an SCR?5                                |          |
| • | How do I submit a SCR in the SCR Portal? $6 - 15$            | <u>-</u> |
| • | What is the status of the SCR? $16$ , $17$                   | 7        |
| • | What if I have a question regarding an SCR or SCR process?18 | 3        |

### What is a Supplier Change Request (SCR)?

- <u>Supplier Change Request (SCR)</u> = any supplier-initiated change that may impact the quality of BD products, (i.e. supplier product, process, or service change, includes sub-tier suppliers)
- The SCR Portal is a one-way communication tool that allows the supplier to most efficiently and effectively communicate your supplier change request to BD
- Your SCR request will notify the appropriate BD business units and procurement managers immediately upon your submission

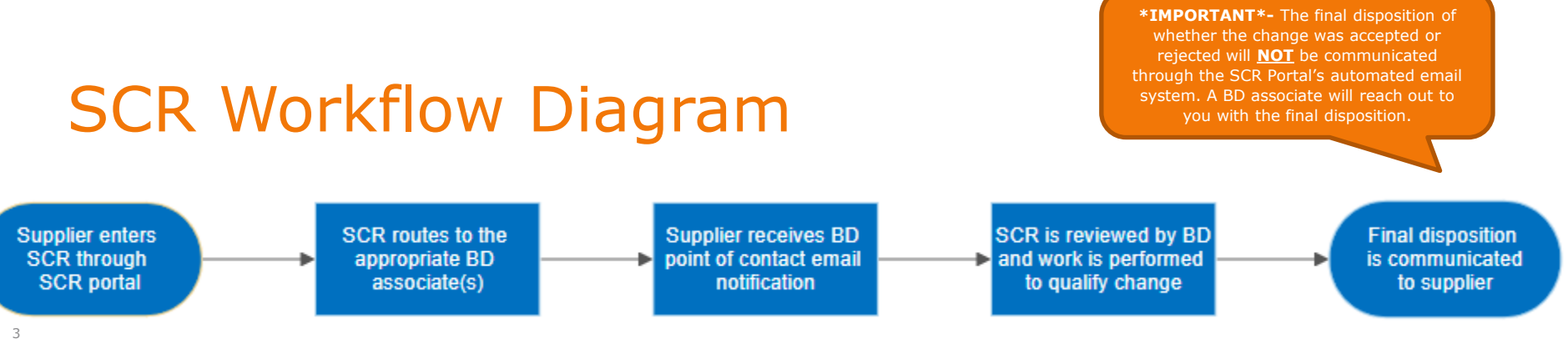

### What kind of changes is the SCR portal for?

| Type of<br>Change | Product /Service                                                                                         | Process                                                                           | Quality System                                                                          | □<br>Other |
|-------------------|----------------------------------------------------------------------------------------------------|-----------------------------------------------------------------------------------|-----------------------------------------------------------------------------------------|------------|
| What will change  | <ul> <li>End of Life,</li> <li>Product/Service</li> <li>discontinuation,</li> <li>Acquisition</li> </ul> | New or change to<br>inspection or<br>manufacturing equipment                      | □ Changes to Name<br>or other<br>documentation that<br>may have a<br>regulatory impact. | Other      |
|                   | Packaging or labelling<br>change                                                                         | Control plan - New or<br>upgraded Inspection<br>method, frequency,<br>sample size | CoC/CoA content change                                                                  |            |
|                   | □ Batch definition,<br>shelf life                                                                        | <ul> <li>Existing process step<br/>(removed or added)</li> </ul>                  | Other                                                                                   |            |
|                   | Product design<br>and/or specification<br>change                                                         | New or change to<br>manufacturing process,<br>equipment and tooling               |                                                                                         |            |
|                   | material and/or<br>component change                                                                      | Process additives<br>change (such as detergent,<br>molding agent.)                |                                                                                         |            |
|                   | <ul> <li>sterilization method,</li> <li>parameter or plant</li> <li>change.</li> </ul>                   | □ Transfer of process from<br>one location to another<br>location                 |                                                                                         |            |
|                   | Other                                                                                                    | Other                                                                             |                                                                                         |            |

### Do's and Don'ts / Out of Scope

| Do's                                                                                                    | Don'ts                                                                                                    |
|----------------------------------------------------------------------------------------------------|----------------------------------------------------------------------------------------------------|
| Do contact BD immediately if a supplier<br>change request has occurred without BD's<br>approval                                                                                                    | Don't submit BD-initiated change requests through the SCR portal                                                                                                    |
| Do regularly follow up with your BD point of<br>contact after your SCR has been submitted<br>and portal admin ( <u>Supplier-Change-</u><br><u>Request@bd.com</u> ) for technical issues                          | Don't submit legal name and financial<br>clerical changes through the SCR portal,<br>for those types of changes follow the link<br>for BD Supplier Registration portal found<br>on BD.com |
| Do note that suppliers are not given access<br>or login credentials to sign in the SCR Portal<br>system, if you want to make changes to your<br>SCR submission - please reach out to your<br>BD point of contact |                                                                                                    |

#### When should I submit an SCR?

 Adequate notice for qualification of changes should be provided to BD in accordance with master purchasing agreement, quality agreement, contract and/or purchasing document. If notification timeframes do not exist then a minimum of 90 days prior to change of design or 180 days for end of life is required.

#### How do I submit an SCR in the SCR portal?

#### 1 – SCR Portal link can be found on BD.com

- On the <u>www.bd.com</u> page, navigate and hover to "About BD" tab, scroll down click "Quality".
- A second menu bar will open up below, click on "Supplier" tab
- Scroll down to where it says "Change Control", press the + sign
- A link called <u>BD Supplier</u> <u>Change Request Portal</u> will be shown, click the link.

#### **Change Control**

The supplier shall maintain ongoing and timely communication and collaboration to ensure BD is aware of changes. This includes communication with sufficient notice period of any significant changes that the supplier's organization may face that could affect BD product quality or supply continuity. The supplier is expected to receive written approval from a BD representative prior to making any changes to specifications (this may include, but is not limited to, changes in manufacturing processes, material, changes that impact form, fit or function of the part, change of registration status, supply chain changes, location, among others).

These changes are expected to be communicated through the **<u>BD Supplier Change Request Portal</u>**.

#### How do I submit an SCR?

#### 2 – SCR Portal link is also available in this reference guide

- Feel free to save the direct link for future use.
- URL Access to SCR Portal: <u>https://bdscr.aravo.com/aems/supplierselfservice.do</u>
- Please provide your company email address, Click Submit

Thank you for your interest in submitting a Supplier Change Request (SCR).

Please note that this form should only be used for changes to products and processes that may impact BD product. For updates to your supplier information (contact information, company & payment details, etc), please refer to your Shared Services or Procurement point of contact. Please review the <u>training materials</u> for our Supplier Change Request portal (SCR).

In order to submit a Supplier Change Request (SCR), please register with a valid company e-mail address. Upon submitting your e-mail address, the system will immediately send you an e-mail with instructions for completing a supplier change request (SCR).

Please update your spam filter settings to ensure that you can receive emails from "aravo.com". For an effective experience whilst submitting the change request please ensure to use one of the following browsers: Google Chrome, Firefox, or Internet Explorer 11 or higher.

Technical issues? Contact us

|                    | i'm not a robot | reCAPTCHA<br>Privzcy - Terms       |  |
|--------------------|-----------------|------------------------------------|--|
| Your email address |                 | TestSupplier@company.com           |  |
| You wil            | Submit          | message once you submit this form. |  |

7

**BD RESTRICT** 

#### How do I submit an SCR (continued 2)?

 After your submission, you'll see this message on the SCR Portal page

#### Supplier Change Request Portal (STAGING)

Your submission has been received and you should expect to receive an email at the indicated email address shortly. If you do not receive an email, be sure to check your spam filter settings to ensure that you can receive emails from the "aravo.com" domain.

BD SCR Portal Team

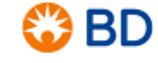

### How do I submit an SCR (continued 3)?

- Within a few minutes, you should receive an automated email from our SCR Portal system with a link provided
- Please check your spam folder if you cannot locate it BD Supplier Self-Registration successfully completed

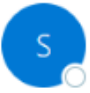

Supplier Change Request Portal <Supplier-Change-Request@bd.com> To • Test BD Supplier Name

| S Reply | Reply All | $\rightarrow$ Forward |         |
|---------|-----------|-----------------------|---------|
|         |           | Wed 4/8/2020 1        | 0:36 AM |

| 🚱 BD                                                                                                    | BD Supplier Change Request Portal                                                                |
|----------------------------------------------------------------------------------------------------|--------------------------------------------------------------------------------------------------|
| Thank you for registering w                                                                                                    | ith Becton, Dickinson and Company (BD).                                                          |
| You will now be able to con                                                                                                    | plete a supplier change request through our Supplier Change Request (SCR) Portal.                |
| To complete the form you v                                                                                                    | vill be required to provide the following information:                                           |
| <ul> <li>Type of supplier change</li> <li>Description of supplier</li> <li>Impacted BD Site(s)</li> <li>Impacted BD Commodit</li> <li>Impacted BD Material/F</li> </ul> | request<br>:hange request<br>y Category<br>Part ID                                               |
| All information entered into ou                                                                                                    | system is secure and only accessible by approved partners of Becton, Dickinson and Company (BD). |
| To complete the supplier chang                                                                                                    | e request process, please click HERE to access our supplier change request form.                 |
| Thank you,                                                                                                    |                                                                                                  |
| BD Supplier Change Request Te                                                                                                    | am                                                                                               |

#### How do I submit an SCR (continued 4)?

. . . .

- - -

There is **NO** option to save the form and revisit later, so please be sure you • have all the required information and documents before proceeding forward

| F                                                                                                   | Add New SCR                                                                                      |                                                 |
|----------------------------------------------------------------------------------------------------|--------------------------------------------------------------------------------------------------|-------------------------------------------------|
| *)                                                                                                  | Required Field                                                                                   |                                                 |
| Contact portal<br>admin for any<br>guestions/ concerns                                              | Please contact <u>Supplier-Change-Request@bd.com</u> if you ha                                   | ave any questions on how to fill out this form. |
|                                                                                                    | Supplier Name (as shown on recent PO) *                                                          | A Resin Supplier Inc.                           |
|                                                                                                    | Supplier Change Request                                                                          |                                                 |
|                                                                                                    | SCR Contact Title                                                                                | Quality Specialist                              |
|                                                                                                    | SCR Contact First Name *                                                                         | Jane                                            |
| *IMPORTANT* please make                                                                             | SCR Contact Last Name*                                                                           | Doe                                             |
| sure you provide the correct<br>email address otherwise you will<br>not receive the automated email | SCR Contact Email *                                                                              | TestSupplier@company.com                        |
| notification confirming your<br>submission.                                                         | SCR Contact Phone*                                                                               | 201-847-5351                                    |
|                                                                                                    | Would you like to include additional contacts from your organization in the routing of this SCR? | ⊖Yes ●No                                        |
|                                                                                                    | BD Contact Name                                                                                  | John Smith                                      |
|                                                                                                    | Recent BD PO number                                                                              | 4200024982                                      |

#### How do I submit an SCR (continued 5)?

- Impacted BD Receiving Site(s) and Primary Commodity Category and Sub-Category drive the workflow of the SCR process
- Please provide accurate and complete information for the BD sites and commodities to prevent delays
- You have two ways of searching: either typing in the Search box or also clicking and scrolling through each branch
- You can select multiple entries for Impacted BD Receiving Site(s)
- Click Save button and your entry should appear on your screen

\*TIP\* We recommend to use the BD site location(s) in which the BD manufacturing or design process is occurring. The Purchase Order may be a viable source to getting the shipping location information.

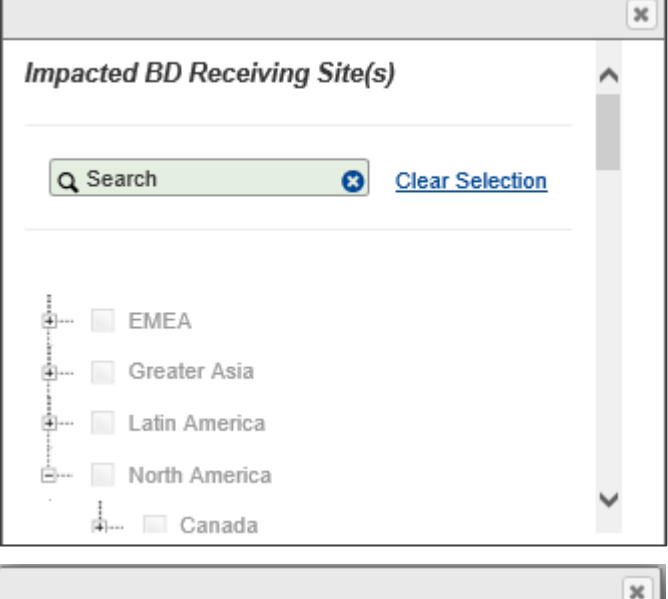

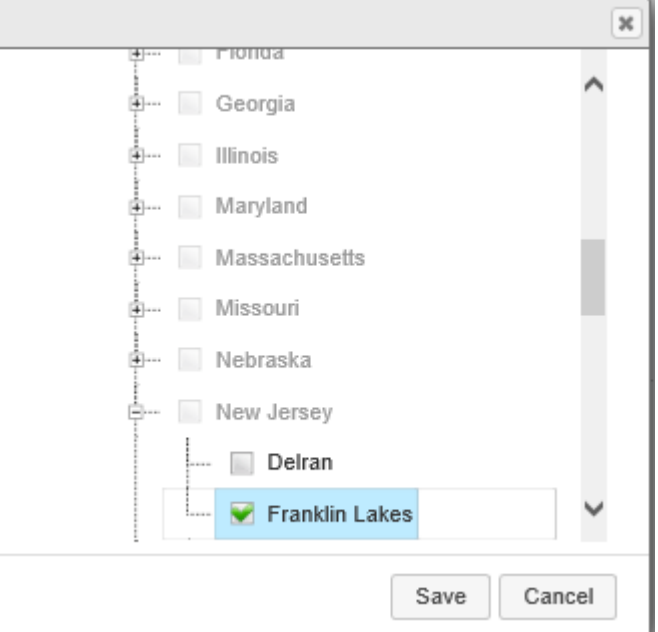

### How do I submit an SCR (continued 6)?

- You can select several options for the following:
  - Reason for change
  - Type of Change
  - Specifics for Type of Change
  - Current vs. Future State
  - Overall Additional Details
- Providing as much detail as possible in the current and future state field will allow for the most accurate assessment as possible

| Please choose at least one Impacted S                              | iite. |                                                           |                               |
|--------------------------------------------------------------------|-------|-----------------------------------------------------------|-------------------------------|
| mpacted BD Receiving Site(s) *                                     |       | Franklin Lakes                                            | L Open Selection Li           |
| Who initiated this change?*                                        |       | ● Supplier (You) O Manuf                                  | acturer (Your Supplier)       |
| What is the reason for change *                                    |       | Cost Saving                                               | CHOOSE OR CHECK ALL THAT APPL |
| Select the type of change*                                         |       | Product / Service                                         | ×                             |
| End of Life,<br>Product/Service<br>discontinuation,<br>Acquisition |       | Packaging or labeling change                              | 5                             |
|                                                                    |       | Please describe<br>current state<br>and future<br>state * | Please input details here.    |
| Batch definition, shelf<br>life, CoC/CoA content<br>change         |       | Product design and/or specification change                | C                             |
|                                                                    |       | Sterilization method,                                     | [                             |
| Material and/or<br>component change                                |       | parameter or plant<br>change                              |                               |

### How do I submit an SCR (continued 7)?

- You can select a single entry for Primary Commodity Category and Sub-Category
- Additional commodities can be added if multiple commodities are impacted. You can select multiple entries for
   Secondary Commodity
   Category and Sub-Category
- Once saved, it will only display the sub-category on your

screen

BD's commodity category and subcategory definitions downloadable list

 If you are uncertain of commodity affected, please link to BD's commodity definition list.

> You can attach additional supportive data (photos, equivalency, validation report, etc) which could facilitate BD's understanding of the change and BD's impact assessment; overall speeding up the BD change control process.

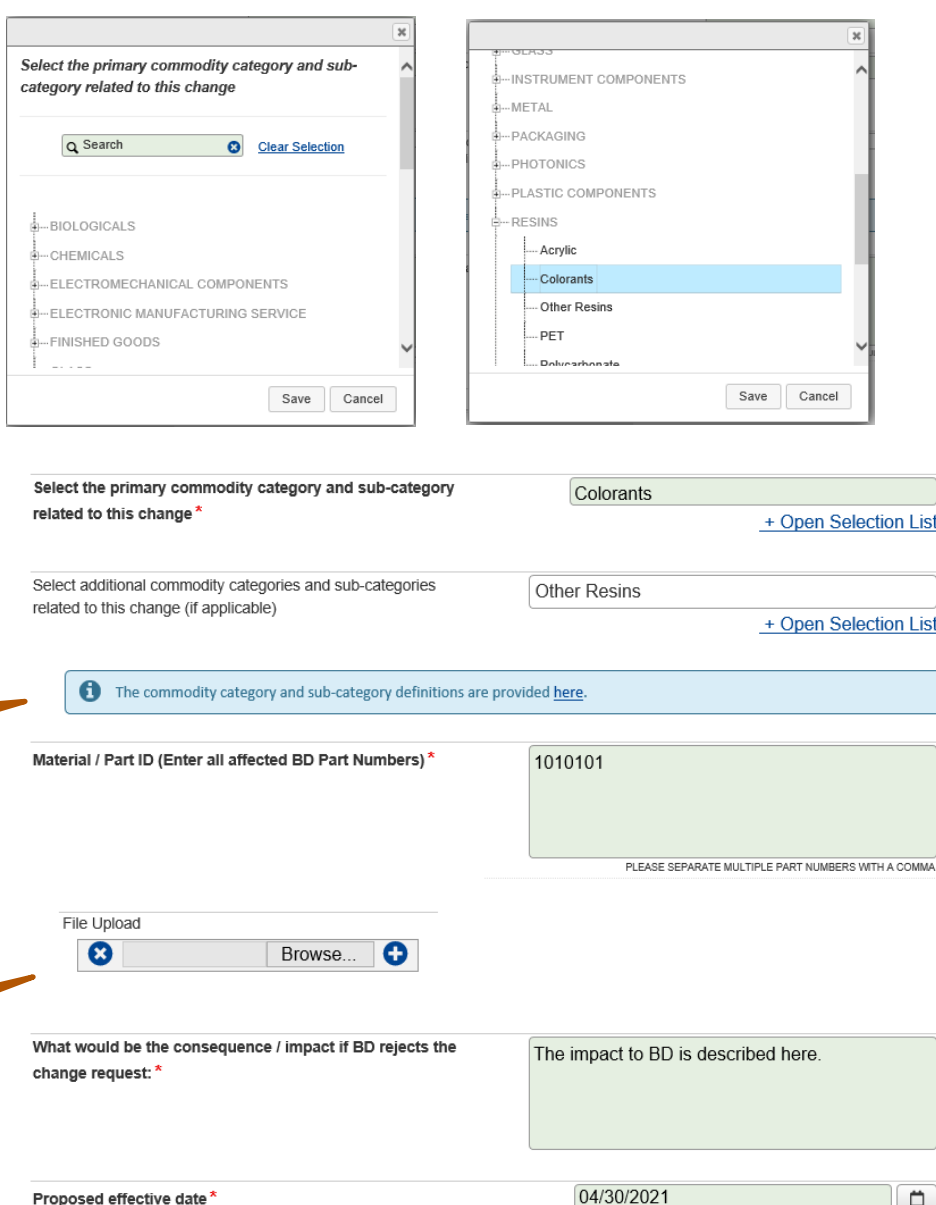

13

### How do I submit an SCR (continued 8)?

- And finally, please check the box for acceptance and click the Save button for final submission
- If you have any questions about the form, are having trouble submitting the form, or did not receive the email please contact the portal admin (<u>supplier-change-request@bd.com</u>)
- This will be the next screen showing you that it has been processed.

#### **BD** Supplier Change Request Portal

Your submission has been received and you should expect to receive an email at the indicated email address shortly. If you do not receive an email, be sure to check your spam filter settings to ensure that you can receive emails from the "aravo.com" domain.

- Please check your email for final confirmation
- If you encounter any "unexpected error" messages, please make sure to check your inbox as the SCR may have still been processed.

### How do I submit an SCR (continued 9)?

- Final confirmation email should have a **BD point of contact** email address
- For questions and concerns or additions/changes to this SCR submission, please reach out to the BD Contact

#### BD Supplier Change Request – SCR Number: SCR0000482

Supplier Change Request Portal <Supplier-Change-Request@bd.com

Reply All  $\rightarrow$  Forward  $\cdots$ 

Wed 4/8/2020 11:08 AM

🙄 BD

#### BD Supplier Change Request Portal

Your BD supplier change request has been successfully received!

Please reach out to your point of contact below for any questions/concerns on your request:

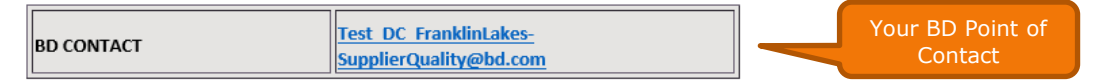

Here are the summary details of your request:

| SUPPLIER                                        | A Resin Supplier Inc.                                               |
|-------------------------------------------------|---------------------------------------------------------------------|
| SCR SUBMITTER                                   | Jane Doe                                                            |
| SCR SUBMITTER EMAIL                             | TestSupplier@company.com                                            |
| SCR REQUEST DATE                                | 04/08/2020                                                          |
| SCR IDENTIFIER                                  | SCR0000482                                                          |
| IMPACTED BD SITE(S) /<br>DISTRIBUTION CENTER(S) | Region \ North America \ USA \ New Jersey \<br>Franklin Lakes       |
| WHO INITIATED THE CHANGE                        | Supplier (You)                                                      |
| REASON FOR CHANGE                               | Cost Saving                                                         |
| TYPE OF CHANGE                                  | Product / Service                                                   |
| MATERIAL / PART ID                              | 1010101                                                             |
| PROPOSED EFFECTIVE DATE                         | 04/30/2021                                                          |
| CATEGORY/SUB-CATEGORY                           | Commodity \ RESINS \ Colorants<br>Commodity \ RESINS \ Other Resins |

Receipt of this email does not signify acceptance by Becton, Dickinson and Company (BD) or its sub-contractors for this change. Once the form is reviewed and details of the change have been evaluated by BD, you will receive a separate notification of the approval or rejection of this supplier change request.

Thank you,

**BD RESTRICTED** 

#### What is the status of the SCR?

 Once the SCR has been <u>accepted for review</u> by at least one of BD's internal Governance Boards, you will receive an [In Review Status] email notification.

← Reply All ← Reply → Forward ... Supplier-Change-Request To Test BD Supplier Name Fri 4/10/2020 9:10 AM 🙄 BD **BD Supplier Change Request Portal** BD supplier change request - SCR Number: SCR0000482 is now in review status. Please reach out to your point of contact below for any questions, concerns, or status of your request: BD SUPPLIER Test DC FranklinLakes-CONTACT SupplierQuality@bd.com Your BD Point of Contact Here are the summary details of your request: SUPPLIER A Resin Supplier Inc. SCR SUBMITTER Jane Doe SCR SUBMITTER EMAIL TestSupplier@company.com SCR REQUEST DATE 04/08/2020 SCR IDENTIFIER SCR0000482 Region \ North America \ USA \ New IMPACTED BD SITE(S) / Jersey \ Franklin Lakes DISTRIBUTION CENTER(S) WHO INITIATED THE CHANGE Supplier (You) REASON FOR CHANGE Cost Saving TYPE OF CHANGE Product / Service MATERIAL / PART ID 1010101 PROPOSED EFFECTIVE DATE 04/30/2021 OPPORTUNITY FOR LAST TIME Yes BUY? Commodity \ RESINS \ Colorants CATEGORY/SUB-CATEGORY Commodity \ RESINS \ Other Resins

Notification: Supplier Change Request [Review Status] - A Resin Supplier Inc. - SCR0000482

Receipt of this email does not signify acceptance by Becton, Dickinson and Company (BD) for this change. You will be notified once the SCR is completely closed.

#### What is the status of the SCR (continued 2)?

- Once the SCR has been closed, (<u>either accepted for change, or</u> <u>rejected for change</u>) by BD's Governance Board(s), you will receive a [COMPLETELY CLOSED] email notification.
- This email notification does not indicate whether the SCR has been approved or rejected for change.
- Please reach out to the BD Contact for the final disposition if they have not contacted you.

BD Supplier Change Request – SCR Number: SCR0000482 - SCR COMPLETELY CLOSED

| JUDDIEI-CIAIUC-ICUUCS                                                   | t                                                                     | S Reply                    | Reply All           | → Forward        |
|-------------------------------------------------------------------------|-----------------------------------------------------------------------|----------------------------|---------------------|------------------|
| To Test BD Supplier Name                                                |                                                                       |                            | Thu 6/25            | /2020 11:2       |
| 😂 BD                                                                    | BD Supplier Change Request Portal                                     |                            |                     |                  |
| The following supplier change requ                                      | iest is COMPLETELY CLOSED:                                            |                            |                     |                  |
| Your BD Point of Contact will in                                        | form you of the approval or rejection of this SCR.                    |                            |                     |                  |
| All suppliers are required to notify<br>services we purchased from you. | and receive written approval from BD prior to implementing any change | e to the design or manufac | turing process of n | naterials and/or |
| BD CONTACT Test DC                                                      | FranklinLakes-SupplierQuality@bd.com                                  |                            |                     |                  |
| Here are the summary details of your re                                 | rquest:                                                               | our BD Point of<br>Contact | F                   |                  |
| SUPPLIER                                                                | A Resin Supplier Inc.                                                 |                            |                     |                  |
| SCR SUBMITTER                                                           | Jane Doe                                                              |                            |                     |                  |
| SCR SUBMITTER EMAIL                                                     | TestSupplier@company.com                                              |                            |                     |                  |
| SCR REQUEST DATE                                                        | 04/08/2020                                                            |                            |                     |                  |
| SCR IDENTIFIER                                                          | SCR0000482                                                            |                            |                     |                  |
| IMPACTED BD SITE(S) /<br>DISTRIBUTION CENTER(S)                         | Region \ North America \ USA \ New Jersey \ Franklin Lakes            |                            |                     |                  |
| WHO INITIATED THE CHANGE                                                | Supplier (You)                                                        |                            |                     |                  |
| REASON FOR CHANGE                                                       | Cost Saving                                                           |                            |                     |                  |
| TYPE OF CHANGE                                                          | Product / Service                                                     |                            |                     |                  |
| MATERIAL / PART ID                                                      | 1010101                                                               |                            |                     |                  |
| PROPOSED EFFECTIVE DATE                                                 | 04/30/2021                                                            |                            |                     |                  |
| OPPORTUNITY FOR LAST TIME BUY?                                          | Yes                                                                   |                            |                     |                  |
|                                                                         | Commodity \ RESINS \ Colorants                                        |                            |                     |                  |

BD RESTRICTED

#### What if I have questions?

- For status updates, changes or additions to the form, questions or concerns; please contact your BD point of Contact
- For technical issues, feedback, or questions regarding the SCR process; please reach out to the SCR Portal Admin: <u>supplier-change-request@bd.com</u>

# Thank you!

BD, the BD Logo and [*insert selected additional brands in alpha order*] are trademarks of Becton, Dickinson and Company. © [*current year*] BD and its subsidiaries. All rights reserved.

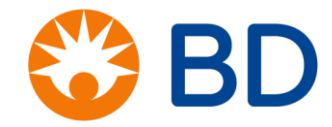